## **PRAKTIKUM 4**

## STATIC ROUTING

Routing merupakan proses untuk memilih jalur (path) yang harus dilalui oleh paket. Jalur yang baik tergantung pada beban jaringan, panjang datagram, type of service requested dan pola trafik. Pada umumnya skema routing hanya mempertimbangkan jalur terpendek. Adapun routing statis (static routing) biasanya dibangun dalam network yang hanya mempunyai beberapa gateway, umumnya dua atau tiga gateway. Konfigurasi static routing dibuat secara manual pada masing-masing gateway.

Konfigurasi static routing lebih tepat diimplementasikan pada network yang sederhana dan tidak sering mengalami perubahan. Jika terdapat penambahan network baru, maka administrator jaringan harus menambahkan konfigurasi routing tersebut pada masing-masing gateway.

Langkah-langkah Praktikum 4:

1. Membuat Topology

Buatlah topology sesuai gambar berikut:

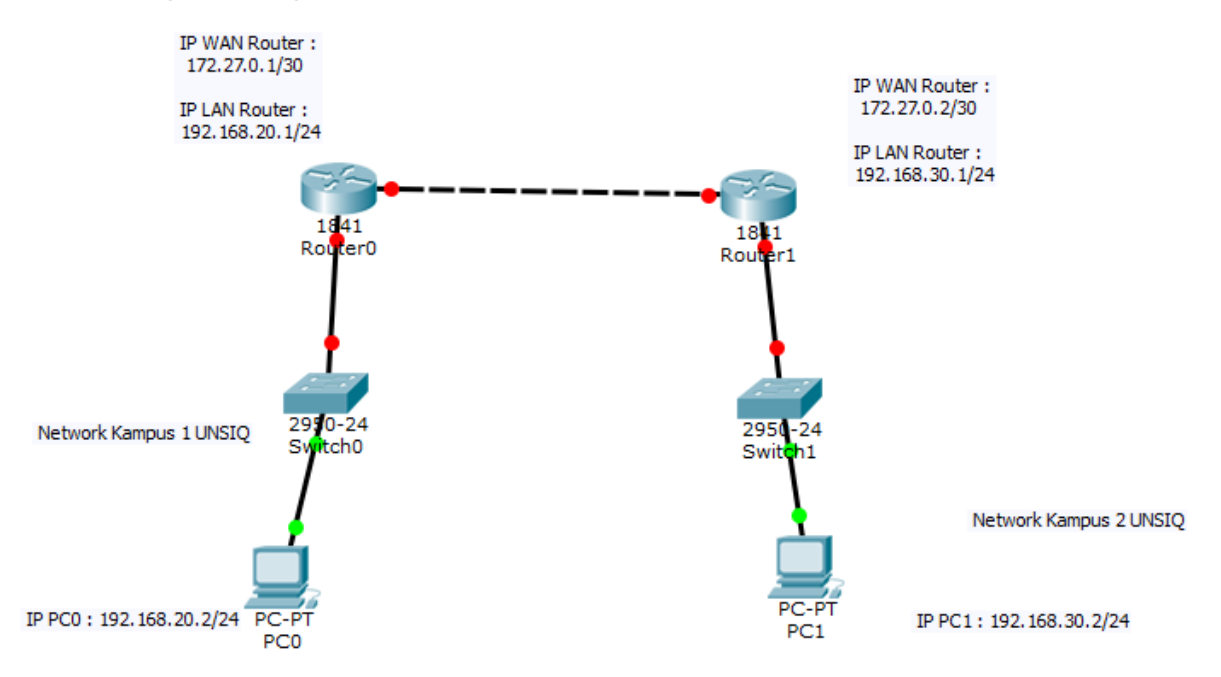

Konfigurasi IP Address di bedakan menjadi 2 jenis, yaitu IP WAN dan IP LAN, IP WAN digunakan untuk menghubungkan antar network yang berbeda (misal netwok kampus 1 dan network kampus 2 mau di hubungkan), sedangkan IP LAN digunakan untuk IP Address Local di tiap kampus.

## 2. Setting Router 0

Setting router sesuai dengan basic setting router. Berikut perintah yang di run :

Router>enable Router#conf t Enter configuration commands, one per line. End with CNTL/Z. Router(config)#enable secret fastikom Router(config)#line con 0 Router(config-line)#password fastikom Router(config-line)#login Router(config-line)#exit Router(config)#line vty 0 4 Router(config-line)#password fastikom Router(config-line)#login Router(config-line)#exit Router(config)#hostname kampus1 kampus1(config)#interface fastEthernet 0/0 kampus1(config-if)#ip add 172.27.0.1 255.255.255.252 kampus1(config-if)#no shut kampus1(config-if)# %LINK-5-CHANGED: Interface FastEthernet0/0, changed state to up

kampus1(config-if)#exit

kampus1(config)#interface fastEthernet 0/1
kampus1(config-if)#ip add 192.168.20.1 255.255.255.0
kampus1(config-if)#no shut
kampus1(config-if)#
%LINK-5-CHANGED: Interface FastEthernet0/1, changed state to up

%LINEPROTO-5-UPDOWN: Line protocol on Interface FastEthernet0/1, changed state to up

kampus1(config-if)#exit

kampus1(config)#exit

kampus1#wr

3. Setting Router 1

Router>en Router#conf t Enter configuration commands, one per line. End with CNTL/Z. Router(config)#enable secret fastikom Router(config)#line con 0 Router(config-line)#password fastikom Router(config-line)#login Router(config-line)#exit Router(config)#line vty 0 4 Router(config-line)#password fastikom Router(config-line)#login Router(config-line)#exit Router(config)#hostname kampus2 kampus2(config)#interface fa kampus2(config)#interface fastEthernet 0/0 kampus2(config-if)#ip add 172.27.0.2 255.255.255.252 kampus2(config-if)#no shut kampus2(config-if)# %LINK-5-CHANGED: Interface FastEthernet0/0, changed state to up %LINEPROTO-5-UPDOWN: Line protocol on Interface FastEthernet0/0, changed state to up kampus2(config-if)#exit kampus2(config)#interface f kampus2(config)#interface fastEthernet 0/1 kampus2(config-if)#ip add 192.168.30.1 255.255.255.0 kampus2(config-if)#no shut kampus2(config-if)# %LINK-5-CHANGED: Interface FastEthernet0/1, changed state to up %LINEPROTO-5-UPDOWN: Line protocol on Interface FastEthernet0/1, changed state to up kampus2(config-if)#exit kampus2(config)#exit kampus2# %SYS-5-CONFIG\_I: Configured from console by console kampus2#wr Building configuration... [OK] kampus2#

4. Setting IP Address di PC Kampus 1 dan PC Kampus 2

PC Kampus 1

| 🢐 PC0                                                                                                    |                                          | – 🗆 X |
|----------------------------------------------------------------------------------------------------|------------------------------------------|-------|
| Physical Config D                                                                                               | esktop Custom Interface                  |       |
| IP Configuration<br>IP Configuration<br>DHCP<br>IP Address<br>Subnet Mask<br>Default Gateway<br>DNS Server      | Static     192.168.20.2     192.168.20.1 |       |
| IPv6 Configuration<br>O DHCP O Auto Co<br>IPv6 Address<br>Link Local Address<br>IPv6 Gateway<br>IPv6 DNS Server | nfig    Static  FE80::2E0:8FFF:FE00:CD96 | Or    |

## PC Kampus 2

| RC1      |             |          |                    |   | - |   | ×   |
|----------|-------------|----------|--------------------|---|---|---|-----|
| Physical | Config      | Desktop  | Custom Interface   |   |   |   |     |
| IP Co    | onfigura    | ation    |                    |   |   | Х | ^   |
| IP Cor   | nfiguration |          |                    |   |   |   |     |
|          | Р           | Stati    | c                  |   |   |   |     |
| IP Add   | ress        | 192.10   | 58.30.2            |   |   |   |     |
| Subnet   | Mask        | 255.25   | 55.255.0           |   |   |   |     |
| Default  | Gateway     | 192.16   | 58.30.1            |   |   |   |     |
| DNS Se   | erver       |          |                    |   |   |   |     |
| IPv6 (   | Configurati | on       |                    |   |   |   |     |
|          | P O Auto    | Config 🔘 | Static             |   |   |   |     |
| IPv6 A   | ddress      |          |                    |   |   | / | Ĩ., |
| Link Lo  | cal Addres  | FE80:    | :2D0:D3FF:FE50:7E7 | 7 |   |   | or  |
| IPv6 G   | ateway      |          |                    |   |   |   |     |
| IPv6 D   | NS Server   |          |                    |   |   |   |     |
|          |             |          |                    |   |   |   |     |
|          |             |          |                    |   |   |   | -   |
|          |             |          |                    |   |   |   |     |
|          |             |          |                    |   |   |   |     |
|          |             |          |                    |   |   |   | ~   |
| -        |             |          |                    |   |   |   | -   |

 Buat Routing Static di Router Kampus 1
 Selanjutnya kita routing untuk Router Kampus 1, silahkan masuk kembali ke CLI, sintak penulisan untuk ip route adalah sebagai berikut : Posisi kita berada di Router Kampus 1, maka kita lakukan routing ke Router Kampus 2 :

IP Network tujuan adalah : 192.168.30.0 Netmask tujuan : 255.255.255.0 Jalur IP melewati : 172.27.0.2 Netmask IP jalur : 255.255.255.252

Perhatikan sintak routing di Router Kampus 1 di bawah ini :

kampus1#configure terminal

kampus1(config)#ip route 192.168.30.0 255.255.255.0 172.27.0.2

kampus1(config)#exit

kampus1#wr

 Buat Routing Static di Router Kampus 2
 Selanjutnya kita routing untuk Router Kampus 2, silahkan masuk kembali ke CLI, sintak penulisan untuk ip route adalah sebagai berikut : Posisi kita berada di Router Kampus 2, maka kita lakukan routing ke Router Kampus 1 :

IP Network tujuan adalah : 192.168.20.0 Netmask tujuan : 255.255.255.0 Jalur IP melewati : 172.27.0.1 Netmask IP jalur : 255.255.255.252

Perhatikan sintak routing di Router Kampus 2 di bawah ini :

kampus2#configure terminal

kampus2(config)# ip route 192.168.20.0 255.255.255.0 172.27.0.1

kampus2(config)#exit

kampus2#wr

- 7. Konfigurasi sudah selesai, sekarang waktunya pengujian atau test
- 8. Dari PC Kampus 2 Testing ping ke PC Kampus 1

```
PC>ping 192.168.20.2
Pinging 192.168.20.2 with 32 bytes of data:
Reply from 192.168.20.2: bytes=32 time=lms TTL=126
Reply from 192.168.20.2: bytes=32 time=lms TTL=126
Reply from 192.168.20.2: bytes=32 time=lms TTL=126
Ping statistics for 192.168.20.2:
    Packets: Sent = 4, Received = 4, Lost = 0 (0% loss),
Approximate round trip times in milli-seconds:
    Minimum = 0ms, Maximum = llms, Average = 5ms
```

9. Dari PC Kampus 1 testing ping ke PC kampus 2

```
PC>ping 192.168.30.2
Pinging 192.168.30.2 with 32 bytes of data:
Reply from 192.168.30.2: bytes=32 time=1ms TTL=126
Reply from 192.168.30.2: bytes=32 time=13ms TTL=126
Reply from 192.168.30.2: bytes=32 time=0ms TTL=126
Reply from 192.168.30.2: bytes=32 time=0ms TTL=126
Ping statistics for 192.168.30.2:
    Packets: Sent = 4, Received = 4, Lost = 0 (0% loss),
Approximate round trip times in milli-seconds:
    Minimum = 0ms, Maximum = 13ms, Average = 6ms
```